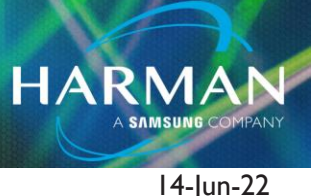

# How to Setup Cascade Mode

## How to Setup Cascade Mode with Ui24r

To use cascade mode you will need the following items:

- I. Two Ui24rs (They both must be on the same firmware 3.x)
- 2. 3 Ethernet Cables
- 3. Gigabit ethernet switch

### Step One

1.0

- I. Log into the Ui24r designated as your primary Ui24r
- 2. Select the settings gear
- 3. Select the network tab
- 4. Make note of the Ethernet IP address by default it is 10.10.2.1
- 5. Log into the Ui24r designated as secondary Ui24r
- 6. Select the settings gear
- 7. Select the network tab

8. If your Ui24r is on the default settings you will note that the IP address for the LAN port is 10.10.2.1. This will need to be changed.

- 9. Select the config button (you may be prompted for a username and password by default this is admin/admin)
- 10. Select LAN Configuration
- 11. Change the IP address from 10.10.2.1 to 10.10.2.2
- 12. Save the changes and reboot the Ui24r

#### **Physical Connections**

- I. Use ethernet port I from the primary Ui24r to the gigabit ethernet switch
- 2. Use ethernet port I from the secondary Ui24r to the gigabit ethernet switch
- 3. Use ethernet port 2 from the primary Ui24r and connect it to the secondary Ui24r Ethernet Port 2

Primary Ui24r

- I. Log into the Primary Ui24r
- 2. Select the settings tab
- 3. Select Cascade

Technical Support Guide: How to Setup Cascade Mode

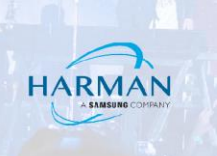

- 4. Turn Cascade on
- 5. Select the Role of the primary Ui24r (primary or master)
- 6. Input the secondary IP address (10.10.2.2) in the space below

#### About HARMAN Professional Solutions

HARMAN Professional Solutions is the world's largest professional audio, video, lighting, and control products and systems company. Our brands comprise AKG Acoustics®, AMX®, BSS Audio®, Crown International®, dbx Professional®, JBL Professional®, Lexicon Pro®, Martin®, and Soundcraft®. These best-in-class products are designed, manufactured and delivered to a variety of customers in markets including tour, cinema and retail as well as corporate, government, education, large venue and hospitality. For scalable, high-impact communication and entertainment systems, HARMAN Professional Solutions is your single point of contact. www.harman.com

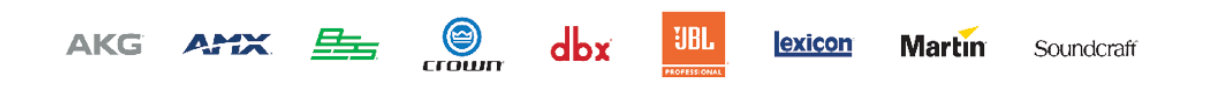